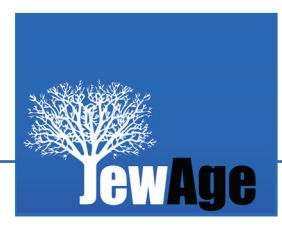

# Инструкция по работе с базой еврейской семейной истории

База еврейской семейной истории, находящаяся на сайте **JewAge.org**, включает информацию о тысячах еврейских семей и родов. Вся информация в базе автоматически представляется на трех языках (русском, английском и иврите).

На сайте проводится постоянная исследовательская работа, дополняющая уже существующие сведения и устанавливающая связи между различными семьями еврейского народа. Информация, И родами которую представите вы, поможет заполнить белые пятна в истории еврейского народа и найти место вашей семьи на едином древе еврейской истории.

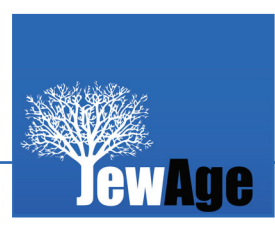

#### Регистрация в базе еврейской семейной истории

- Войдите на сайт JewAge.org. и выберите язык общения: английский, иврит или русский.
- Зарегистрируйтесь. Для этого нажмите на кнопку «Войти/ зарегистрироваться», расположенную в правом верхнем углу. Заполните все поля в появившемся на экране окне: укажите своё имя, электронную почту и выберите себе пароль. Отметьте галочкой «помнить мои данные на этом компьютере» (если он у Вас персональный), чтобы каждый раз не вводить пароль заново.

| 🔚 Меню English Русски                                                                                                    | עברית א                                                                                                    | Найти Войти / зарегистрироваться                                                                                                   |
|----------------------------------------------------------------------------------------------------|----------------------------------------------------------------------------------------------------|----------------------------------------------------------------------------------------------------|
| Fras<br>Jewag                                                                                                    | ная                                                                                                    | <u>Книга еврейской мудрости</u><br>Живи так, чтобы друзьям, когда умрешь, стало скучно.<br>Юлиан Тувим                             |
|                                                                                                    | Во                                                                                                    | йти / зарегистрироваться                                                                                                    |
| Регистрация<br>Вы уже зарегистрирован<br>В качестве меры протик<br>ввести решение примера<br>зарегистрироваться в си<br>(Что это такое?)<br>Ф<br>Мия<br>Фамилия<br>Пол<br>Имя участника:<br>Пароль<br>Повторный набор<br>пароля:<br>Электронная почта | ны? Вход тут.<br>в автоматического спама, вы<br>а, изображённого на картин<br>истеме:<br>Мужской •<br>Ат haZikaron<br>Помнить мои данные н<br>компьютере<br>Регистрация | а должны<br>аке, чтобы Васуже добавили на<br>сайт. Вы можете<br>зарегистрироваться под<br>следующими профилями:<br>Нет результатов |

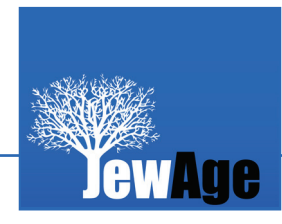

# Создание профиля в базе еврейской семейной истории

 Создайте свой профиль. Для этого нажмите на появившуюся в центре экрана кнопку со своей фамилией.
В следующем окне нажмите на кнопку «Создать семейное древо». На экране появится ваш профиль – белый квадрат с силуэтом и голубой шестиконечной звездой в правом верхнем углу. Чтобы приступить к созданию своего семейного древа, нажмите на шестиконечную звезду и приступите к заполнению своих данных.

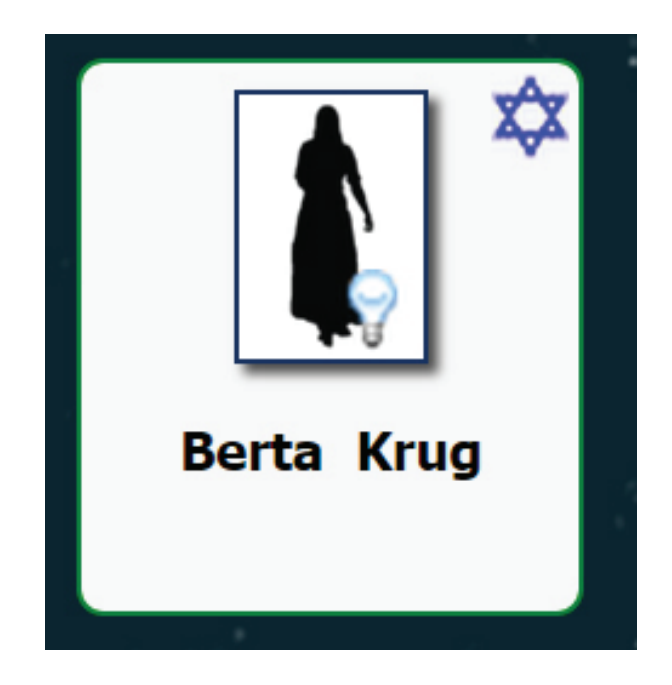

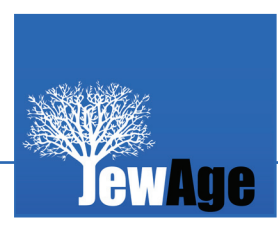

# Построение семейного древа в базе еврейской семейной истории

 Для того, чтобы добавить к древу ближайших родственников (отец, мать, дети, братья, сестры и партнёры (так деликатно администрация сайта обозначила жену или мужа, находящихся в различных юридических связях), вам также нужно нажать на голубую шестиконечную звезду, расположенную в правом верхнем углу вашего профиля, и выбрать соответствующую кнопку.

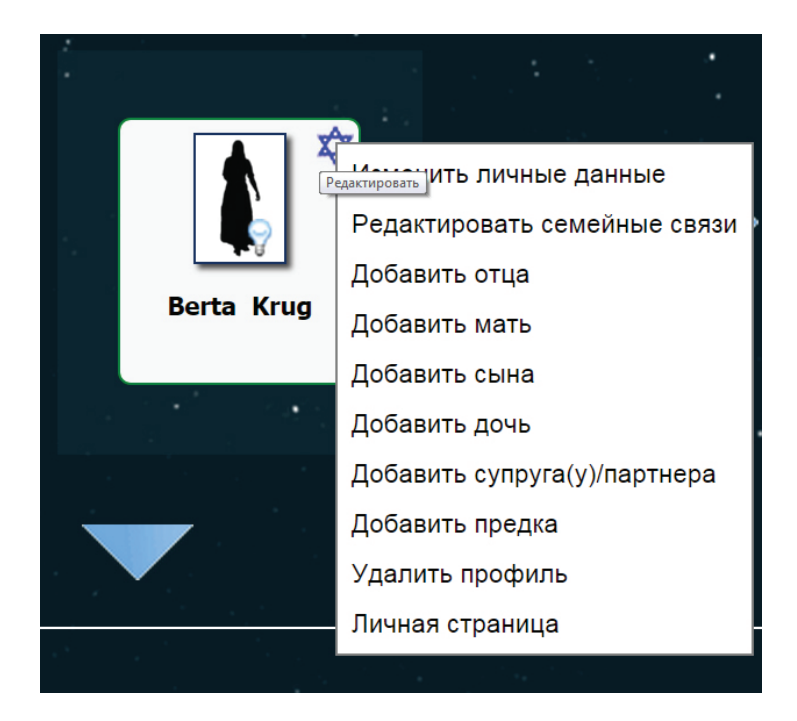

 При заполнении профиля замужней женщины учтите, что у неё может быть две фамилии. Фамилия по мужу относится к категории «Другая фамилия», она будет в скобках.

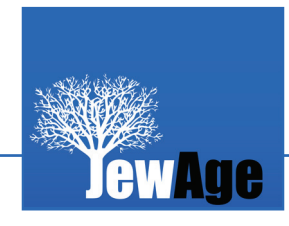

- Укажите города (места), в которых происходили значимые в жизни человека события (рождение, свадьба, смерть и пр.). Если указанного географического места нет в базе сайта, вы его можете создать сами.
- В профиле есть блок "Статьи". Если вы хотите добавить статью о человеке - надо кликнуть на "Добавить статью".
  Вы можете написать её в открывшемся окне редактора или скопировать с Вашего компьютера имеющийся у Вас текст.

| название страницы<br>на английском | название страницы на<br>иврите | название страницы на<br>русском |                 |
|------------------------------------|--------------------------------|---------------------------------|-----------------|
| Berta Krug                         |                                |                                 |                 |
| Имена                              | Фамилия отца                   | Другие фамилии                  | Основал фамилию |
| Berta                              |                                | Krug                            |                 |
| Пол                                | Жив(а)                         | Дата рождения                   |                 |
| Женщина <b>т</b><br>Текущее место  | Да                             |                                 |                 |
| жительства                         | Места жительства               | Место рождения                  |                 |
| Добавить                           | Добавить                       | Добавить                        |                 |
| Личная фотография                  | Комментарии                    |                                 |                 |
| Добавить                           |                                |                                 |                 |

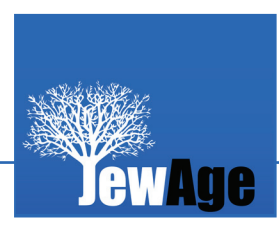

- Если Вы ошиблись или хотите что-то добавить (комментарии, фото), кликните «Изменить личные данные».
- Вносить, изменять или удалять что-то можно, войдя в «<u>Семейное древо</u>», когда оно будет Вами сформировано. Для этого вам нужно будет нажать на кнопку "<u>Смотреть</u> и редактировать древо", расположенную внизу большого "<u>Семейного древа</u>". После этого кликните в верхнем правом углу нужного профиля голубую шестиконечную звезду, а затем – «<u>редактировать семейные связи</u>». Вы увидите на белом фоне форму с разными позициями, позволяющими изменять и дополнять информацию о человеке.
- Заполняйте в профиле информацию, которой Вы владеете, даже если она скудна. Возможно, кто-то добавит свою информацию, и Вы найдете новых родственников или друзей. Рекомендуем заполнять раздел «Комментарии», хотя бы кратко. Это дополнительная информация, чтобы понять, Ваш ли это родственник.

#### Техническая помощь

1. Посмотрите в меню раздел «Вопросы и ответы» - часто задаваемые вопросы

 Свяжитесь с администрацией: Внизу слева на главной странице есть кнопка «<u>Связаться</u> <u>с нами</u>». Нажав на нее, вы увидите форму для электронного письма администратору info@jewage.org. Смело пишите, ответ получите всегда.

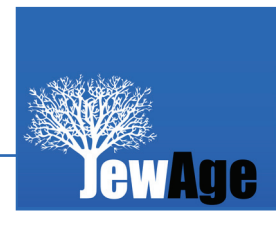

#### Термины и знаки JewAge

- Участник зарегистрированный пользователь сайта
- Место географическое пункт (страна, город, село, колония, местечко)
- Профиль созданные личные данные
- Партнер муж или жена
- Поколение люди одного уровня родственных связей
- Лампочка в левом нижнем углу профиля зарегистрированный участник сайта.
  - Горящая лампочка пользователь находится на сайте
  - Горящий факел умерший человек
- Росток с левой стороны от профиля на сайте есть дополнительные родственники этого человека, которые в данный момент не показаны в древе. При нажатии на росток вы перейдете к другой части древа.